**BITCOIN-ESCROW.IO** 

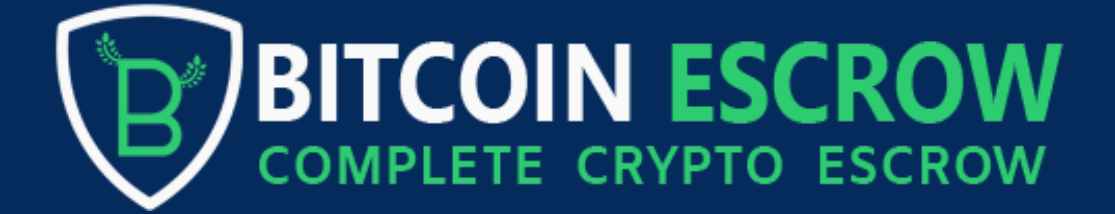

A step-by-step guide

#### How to open an Escrow with your trade partner?

Step 1: Please register an account first. You can visit " www.bitcoin-escrow.io " or use this link " https://bitcoin-escrow.io/register " to register directly directly.

Step 2: After registering and logging into your account, hover over the Escrow tab and click on the "New Escrow" button.

| COMPLETE CRIPTO ESCROW      | •            | Deposit V                    | w Escrow<br>With<br>W Escrow | drawal v Transactions | abiweds 🗸 | English V Dashboard         | Logout   |
|-----------------------------|--------------|------------------------------|------------------------------|-----------------------|-----------|-----------------------------|----------|
| Balance<br>0.00 USD         | Transactions | Deposited<br>0.00 USD        | View All                     | Withdrawn<br>0.00 USD | View All  | Pending Deposit<br>0.00 USD | View All |
| Pending Withdra<br>0.00 USD | View All     | milestone Funded<br>0.00 USD | View All                     | Your Escrow           | View All  | Running Escrow              | View All |

#### Step 3:

In this tutorial, we are placing a buy order. Please describe whether you are "Buying" or "Selling." Our escrow deal type is "Shopping," and the amount for this deal is \$2,000 USD. Please fill in these details according to your deal and click the "Next" button.

| Deposit 🗸 Escrow 🗸 | Withdrawal $\checkmark$ Transactions | abiweds $\checkmark$ | English v | Dashboard | Logout |
|--------------------|--------------------------------------|----------------------|-----------|-----------|--------|
| New                | / Escrow                             |                      |           |           |        |
|                    |                                      |                      |           |           |        |
|                    |                                      |                      |           |           |        |
|                    |                                      |                      |           |           |        |
| l am               |                                      |                      |           |           |        |
| Buying             |                                      | ~                    |           |           |        |
| Escrow Type        |                                      |                      |           |           |        |
| Shopping           |                                      | ~                    |           |           |        |
| Amount             |                                      |                      |           |           |        |
| For 2000           |                                      | USD                  |           |           |        |
|                    | Next                                 |                      |           |           |        |
|                    |                                      |                      |           |           | -      |

#### Step 4:

Add the 'Seller Email,' 'Title' of goods, and choose who will pay the 'Charges' for this deal. We are using a 50/50 split, meaning the 'Buyer' and 'Seller' both pay half and half. After filling in these options, add the trade 'Details.' Make sure that both you, as the 'Buyer,' and your 'Seller' agree with the terms added to the deal 'Details.' Seller will get an email once you open the Escrow. After reviewing the terms you provided, your trade partner can either accept or reject the deal. Please make sure to discuss everything with your trade partner before opening the Escrow.

| Deposit $arphi$ Escrow $arphi$ Withdrawal $arphi$ Transactions abiweds $arphi$                                              | English V Dashboard Logout |
|----------------------------------------------------------------------------------------------------|----------------------------|
| Seller Email                                                                                                    |                            |
| luxuryplug@gmail.com                                                                                                    |                            |
| I am buying luxury watches                                                                                                  |                            |
| Charge USD                                                                                                    |                            |
| Charge will Pay                                                                                                    |                            |
| 50% - 50% ~                                                                                                    |                            |
| I am buying luxury watches from www.goldsmiths.co.uk. After inspecting the goods, I will release the payment to the seller. |                            |
| Seller Name: Goldsmiths<br>Seller Website: www.goldsmiths.co.uk                                                             |                            |
| Next                                                                                                    | 0                          |
|                                                                                                    |                            |

Step 5:

You can find the Escrow deal in the 'Escrow' section of your account, and once you click on 'Details,' you will be able to see the trade details.

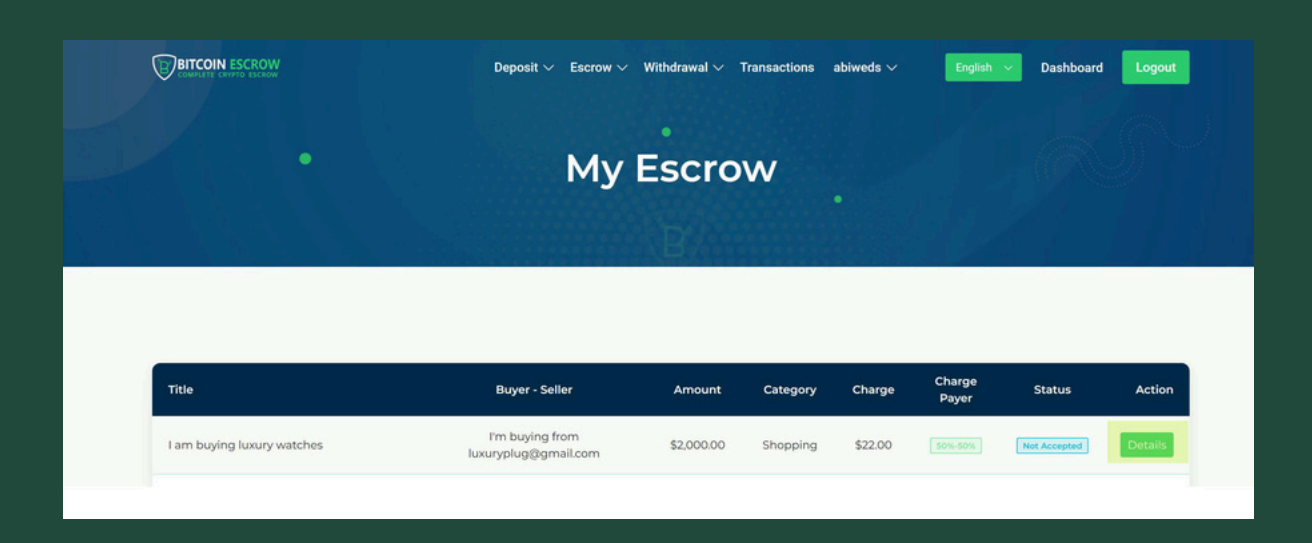

#### **Escrow Details**

Deposit  $\checkmark$  Escrow  $\checkmark$  Withdrawal  $\checkmark$  Transactions abiweds  $\checkmark$ 

English V Dashboard Logout

| Escrow Details    | See Milestones →                                                                                                 |               |   |
|-------------------|----------------------------------------------------------------------------------------------------|---------------|---|
|                   | and the second second second second second second second second second second second second second second second | Conversations | C |
| Title             | I am buying luxury watches                                                                                       |               |   |
| Buyer - Seller    | I'm buying from luxuryplug@gmail.com                                                                             |               |   |
| Amount            | 2,000.00 USD                                                                                                    | Send Message  |   |
| Charge            | 22.00 USD                                                                                                    |               |   |
| Charge Payer      | 50%-50%                                                                                                    |               |   |
| Status            | Not Accepted                                                                                                    |               |   |
| Created Milestone | 0.00 USD                                                                                                    |               |   |
| Milestone Funded  | 0.00 USD                                                                                                    |               |   |

BITCOIN ESCROW

0

**Step 6:** The escrow details are displayed. Now, you need to click the 'See Milestones' button for this deal. Since no milestone has been created yet, we need to create one.

#### Step 7: Click the 'Create Milestone' button.

| CONSTRUCTION ESCROW |      | Deposit ~ Escrow ~ Withdra | wal 🗸 Transactions abiweds 🗸<br>lestones | English 🗸 Dashboard Logout |
|---------------------|------|----------------------------|------------------------------------------|----------------------------|
| Date                | Note | Amount                     | Payment Status                           | Create Milestone<br>Action |
|                     |      | No milestone               | found                                    |                            |

#### Step 8:

Add the Milestone 'Title' and 'Amount' for your escrow deal, then click the 'Submit' button.

|      |      | New Milestone                  | ts ~           | English v Dashboard Logout |
|------|------|--------------------------------|----------------|----------------------------|
|      |      | Title<br>Milestone for Watches |                |                            |
|      |      | 2000                           | USD            |                            |
|      |      | Submit                         |                |                            |
|      |      |                                |                | Create Milestone           |
| Date | Note | Amount                         | Payment Status | Action                     |
|      |      | No milestone fo                | bund           |                            |

Step 9: A milestone has been created, and now we need to fund it. To fund the milestone, click the 'Pay Now' button.

| COMPLETE CRYPTO ESCROW | Deposit 🗸 Escrow | v $arphi$ Withdrawal $arphi$ Transact | ions abiweds ∨ English ∨ | Dashboard Logout |
|------------------------|------------------|---------------------------------------|--------------------------|------------------|
|                        | Escrov           | v Milesto                             | nes                      |                  |
|                        |                  | Basesses                              |                          |                  |
|                        |                  |                                       |                          |                  |
|                        |                  |                                       |                          | Create Milestone |
| Date                   | Note             | Amount                                | Payment Status           | Create Milestone |

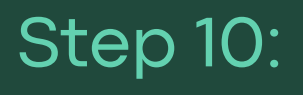

We will hover over the 'Select Gateway' option and choose the coin and network we are going to pay with. As you can see, I have chosen 'Tether USDT' on ETH, BSC, or Polygon only. This means I will pay with Tether USDT on the Ethereum (ETH) blockchain, Binance Smart Chain (BSC), or Polygon blockchain only. I will only send USDT from the Ethereum blockchain, not from any other chains or networks. I will click the 'Submit' button.

|                | Deposit $\vee$ Escrow $\vee$       | Withdrawal $\checkmark$ Transactions abiweds $\checkmark$ | English v | Dashboard Lo | gout |
|----------------|------------------------------------|-----------------------------------------------------------|-----------|--------------|------|
|                |                                    |                                                           |           |              |      |
|                | Deposit                            |                                                           |           |              |      |
|                | Select Gateway                     |                                                           |           |              |      |
|                | Tether USDT on *ETH *BSC *Polygon  | ONLY ~                                                    |           |              |      |
|                | Amount                             |                                                           |           |              |      |
|                | 2000                               | USD                                                       |           |              |      |
|                | Limit                              | 100.00 USD - 100000.00 USD                                |           |              |      |
|                | Charge<br>Pavable                  | 55.00 USD<br>2055.00 USD                                  |           |              |      |
|                | Conversion Rate                    | 1 USD = 1 USDT                                            |           |              |      |
|                | In USDT                            | 2055.00                                                   |           |              |      |
|                |                                    | Submit                                                    |           |              |      |
|                |                                    | Submit                                                    |           |              |      |
|                |                                    |                                                           |           |              |      |
|                | Deposit $\vee$ Escrow $\vee$       | Withdrawal $\vee$ Transactions abiweds $\vee$             | English 🗸 | Dashboard Lo | gout |
|                | Depos                              | it Confirm                                                |           |              |      |
|                |                                    |                                                           |           |              |      |
|                |                                    | B                                                         |           |              |      |
|                |                                    |                                                           |           |              |      |
|                |                                    |                                                           |           |              |      |
|                |                                    |                                                           |           |              |      |
|                | You have requested 2.000.00 USD    | Please pay 2.055.00 USDT for successful navm              | ent       |              |      |
|                | Please follow t                    | he instruction below                                      | 5         |              |      |
| Deposit To 0v/ | 197644402f38326660D17bf34b431dC6e2 | ab9997                                                    |           |              |      |

#### Step 11:

After sending the payment to the provided "Deposit To "address, I will type 'Payment has been sent' in the box below the 'Deposit To' address. We can paste our wallet address as well, the one we used to make the payment; it doesn't matter. But after making the payment, I must hit the 'Confirm' button.

9 🕲 🇯

0

|                                                    | Deposit Confirm                                                                                           |   |
|----------------------------------------------------|----------------------------------------------------------------------------------------------------|---|
| You have req<br>Ple<br>Deposit To 0x4976A4A021383: | uested 2,000.00 USD , Please pay 2,055.00 USDT for successful payment<br>ase follow the instruction below |   |
| Payment has been sent.                             |                                                                                                    | • |
|                                                    | Confirm                                                                                                   |   |

peposit To: 0x4976A4A02f38326660D17bf34b431dC6e2eb2327

### Step 12:

After the transaction is confirmed, the payment will be added to our account, and we can check this in our 'Deposit History.' The seller will be notified that the buyer has funded the milestone, so they can 'Accept' the escrow deal.

|                               | Deposit V Escrow V Withdraw                    | wal∨ Transactions abiw<br>−listory | eds ∨ Eng | <mark>jish v</mark> Dashboard | Logout |
|-------------------------------|------------------------------------------------|------------------------------------|-----------|-------------------------------|--------|
|                               | B                                              |                                    |           |                               |        |
| Transaction ID<br>4A29YWINEVS | Gateway Tether USDT on "ETH "BSC "Polygon ONLY | Amount                             | Status    | Date<br>2024-05-29            | More   |
| QFATONDQMATR                  | Binance BUSD on ETH & BSC Network ONLY         | 1,000.00 USD                       | Cancel    | 2024-03-01                    | Þ      |

Step 13:

The seller has accepted our terms, and our escrow is now active. We need to wait for the seller to ship our goods, which may take a few days depending on the shipping company they use. Once we receive the goods, we will inspect them. If everything is satisfactory, we will release the payment to the seller. If there is an issue, we will dispute the escrow and ship the goods back to the seller to get our funds refunded. We will receive the original amount back in our account, which we can then withdraw. However, the escrow fees will not be refunded. In this case, if we dispute the deal, we will get \$2,000 USD back, but the \$55 escrow fee will not be refunded.

| BITCOIN ESCROW     | Deposit 🗸 Escrow 🗸 With              | ndrawal $arphi$ Transactions abiw | weds 🗸 🛛 English 🗸 Dashboard 🛛 L |
|--------------------|--------------------------------------|-----------------------------------|----------------------------------|
|                    |                                      |                                   |                                  |
| Escrow Details     | See Milestones →                     | Conversations                     |                                  |
| Title              | I am buying luxury watches           |                                   |                                  |
| Buyer - Seller     | I'm buying from luxuryplug@gmail.com |                                   | н                                |
| Amount             | 2,000.00 USD                         |                                   | 01:05 PM   24 minutes ag         |
| Charge             | 22.00 USD                            | Send Message                      |                                  |
| Charge Payer       | 50%-50%                              |                                   |                                  |
| Status             | Accepted                             |                                   |                                  |
| Created Milestone  | 2,000.00 USD                         |                                   |                                  |
| Milestone Funded   | 2,000.00 USD                         |                                   |                                  |
| Milestone Unfunded | 0.00 USD                             |                                   |                                  |
| Rest Amount        | 11.00 USD                            |                                   |                                  |
|                    | Dispute Escrow                       |                                   |                                  |
|                    |                                      |                                   |                                  |

## How to Dispute a trade?

#### Step 1:

After logging in and accessing your account dashboard, hover over the 'Escrow' tab and click the 'My Escrow' button.

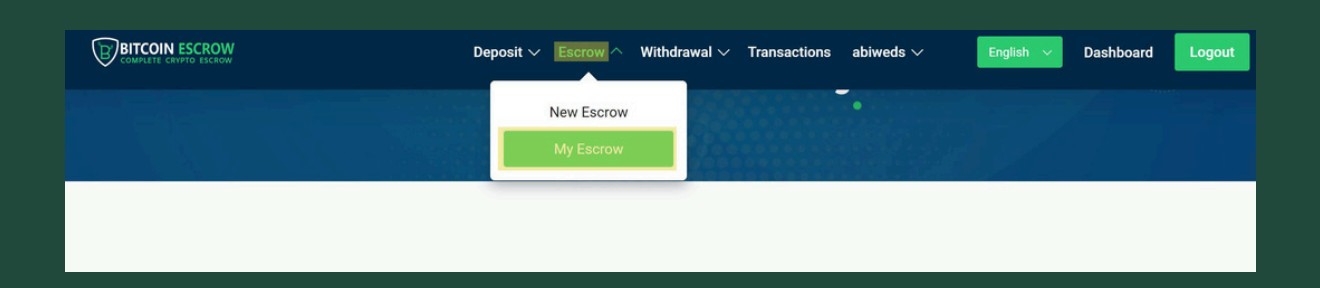

#### Step 2:

You will see all your escrow transactions here, including active ones and previously opened ones. To dispute a specific escrow trade, click on its 'details'.

| • My Escrow | M | y Escr | ow |  |  |
|-------------|---|--------|----|--|--|
|             |   |        |    |  |  |
|             |   |        |    |  |  |

#### Step 3:

The trade details are opened and now you need to click on 'Dispute Escrow' button.

| icrow Details              | See Milestones →                        | Conversations |  |
|----------------------------|-----------------------------------------|---------------|--|
| tle Website design and bad | kend development with a complete (CMS). |               |  |
| uyer - Seller              | I'm buying from EuwebS                  |               |  |
| mount                      | 7,000.00 USD                            | Send Message  |  |
| narge                      | 0.00 USD                                |               |  |
| narge Payer                | Buyer                                   |               |  |
| atus                       | Accepted                                |               |  |
| reated Milestone           | 7,000.00 USD                            |               |  |
| ilestone Funded            | 7,000.00 USD                            |               |  |
| ilestone Unfunded          | 0.00 USD                                |               |  |
| est Amount                 | 0.00 USD                                |               |  |
| Dispatch Payment           | Dispute Escrow                          |               |  |
|                            |                                         |               |  |

#### Step 4:

You will receive a confirmation popup where you can enter your remark. Explain the reason for disputing the transaction in this remark field. After entering your remark, click the 'Yes' button.

|                                         | commation:                                |                                |   |   |
|-----------------------------------------|-------------------------------------------|--------------------------------|---|---|
|                                         | Are you sure to c                         | lispute this escrow?           |   |   |
| Escrow Details                          | Remark                                    |                                |   | C |
| Title Website design and backend develo | Web developer is not experience promised. | d and doesn't deliver what She |   |   |
| Buyer - Seller                          |                                           |                                |   |   |
| Amount                                  |                                           | No Yes                         |   |   |
| Charge                                  | 0.00 USD                                  | -2-                            | - |   |
| Charge Payer                            | Buyer                                     |                                |   |   |
| Status                                  | Accepted                                  |                                |   |   |
| Created Milestone                       | 7,000.00 USD                              |                                |   |   |
| Milestone Funded                        | 7,000.00 USD                              |                                |   |   |
| Milestone Unfunded                      | 0.00 USD                                  |                                |   |   |
| Rest Amount                             | 0.00 USD                                  |                                |   |   |
| Dispatch Payment Dispute Et             | scrow                                     |                                |   |   |

#### Step 5:

The dispute has been submitted. As you can see, the Escrow Status now shows 'Disputed.' Agents will investigate the case and contact you via the email address you used during account creation on the platform. The seller will also be informed about the dispute. You can provide evidence to agents to support your claim. All agents are highly professional and strive to respond within 12 to 24 hours. They are committed to ensuring a fair and impartial dispute resolution process based on the provided trade and authentic evidence.

| Fitle Website design and             | backend development with a complete (CMS).                                                                                                    |              |  |
|--------------------------------------|----------------------------------------------------------------------------------------------------|--------------|--|
| Buyer - Seller                       | I'm buying from EuwebS                                                                                                    |              |  |
| Amount                               | 7,000.00 USD                                                                                                    | Send Message |  |
| Charge                               | 0.00 USD                                                                                                    |              |  |
| Charge Payer                         | Buyer                                                                                                    |              |  |
| Status                               | Disputed                                                                                                    |              |  |
| Created Milestone                    | 7,000.00 USD                                                                                                    |              |  |
| Milestone Funded                     | 7,000.00 USD                                                                                                    |              |  |
| Milestone Unfunded                   | 0.00 USD                                                                                                    |              |  |
| Rest Amount                          | 0.00 USD                                                                                                    |              |  |
| Disputed By                          | CityDaoETH                                                                                                    |              |  |
| Dispute Reason                       |                                                                                                    |              |  |
| Mah developer is not constituted and | the set of the set of |              |  |

# How to Deposit into Your Account?

#### Step 1:

Log-in to your account. You can visit the website's homepage or use this direct link to log in: <u>https://bitcoin-escrow.io/login</u>

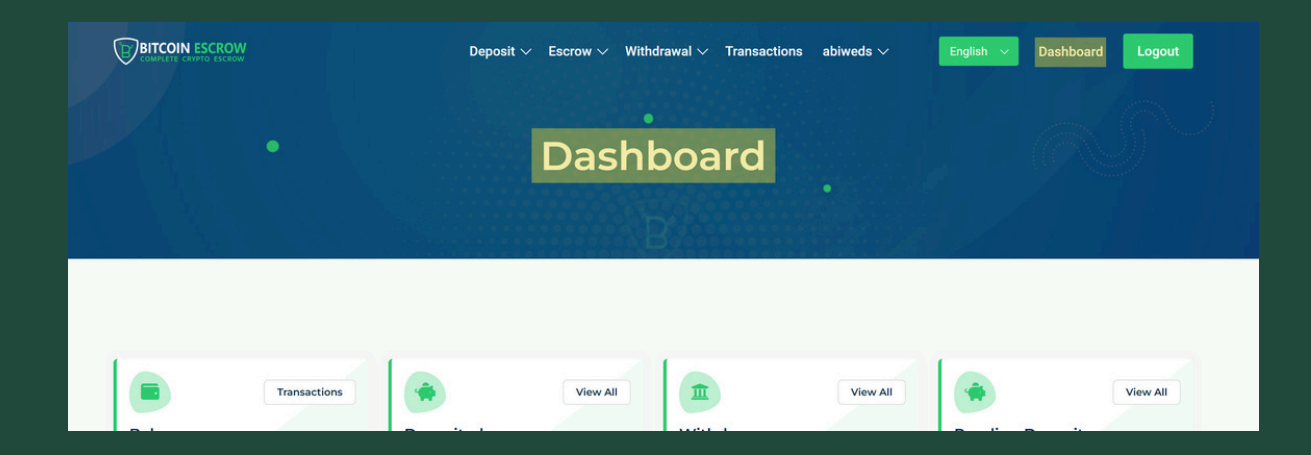

#### Step 2:

After logging in and accessing your account dashboard, hover over the 'Deposit' tab and click the 'Deposit Now' button.

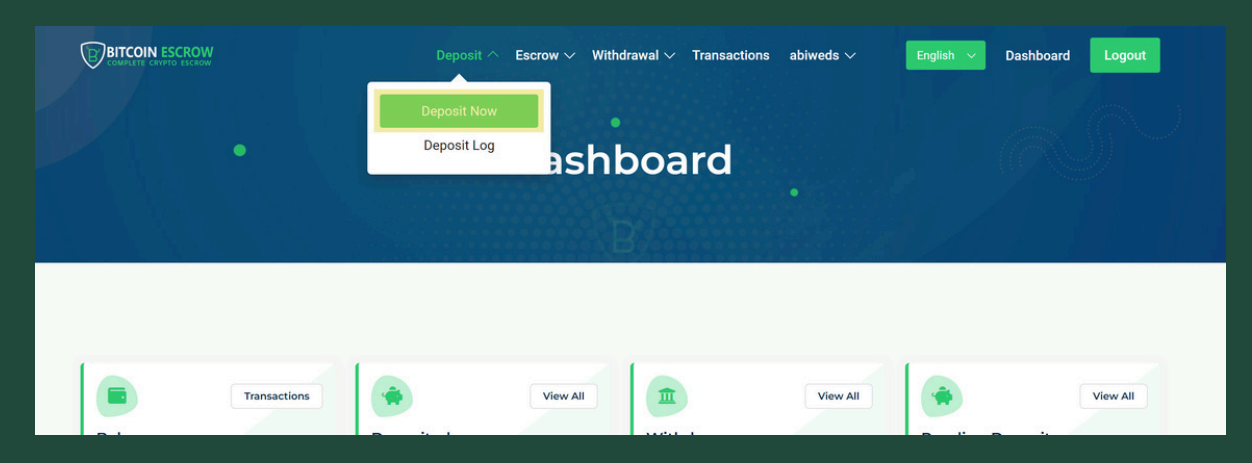

## Step 3:

After clicking the 'Deposit Now' button, go to the 'Select Gateway' dropdown and choose your desired payment method to make a deposit. I am going to use 'Tether USDT' as a payment method and will send USDT from the 'Ethereum Network '.

| Deposit $\lor$ Escrow $\lor$ Withdrawal $\lor$ | Transactions abiweds $arphi$ | English 🗸 Dashboard | Logout |
|------------------------------------------------|------------------------------|---------------------|--------|
|                                                |                              |                     |        |
| Deposit                                        |                              |                     |        |
|                                                |                              |                     |        |
| Select Gateway                                 |                              |                     |        |
| Tether USDT on *ETH ONLY                       | ~                            |                     |        |
| Select One                                     |                              |                     |        |
| Tether USDT on *ETH ONLY                       |                              |                     |        |
| DAI on *ETH Network ONLY                       |                              |                     |        |
| Pax Dollar Paxos on *ETH Network ONLY          |                              |                     |        |
| TrueUSD on *ETH Network ONLY                   |                              |                     |        |
| Binance BUSD on ETH Network ONLY               |                              |                     |        |
| Charge                                         | OULD                         |                     |        |

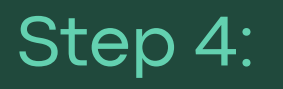

After selecting the payment 'gateway' type, we need to specify the amount we want to deposit. I'm going to make a \$10,000 deposit. For this amount, I need to pay a \$50 USD platform fee. These fees fluctuate, so they may not be the same for everyone. After typing the amount, we need to click the 'Submit' button.

| Deposit $\checkmark$ Escrow $\checkmark$ | Withdrawal $\checkmark$ | Transactions    | abiweds $\checkmark$ | English 🗸 | Dashboard | Logout |
|------------------------------------------|-------------------------|-----------------|----------------------|-----------|-----------|--------|
|                                          |                         |                 |                      |           |           |        |
| Deposit                                  |                         |                 |                      |           |           |        |
| Select Gateway                           |                         |                 |                      |           |           |        |
| Tether USDT on *ETH ONLY                 |                         |                 | ~                    |           |           |        |
| Amount                                   |                         |                 |                      |           |           |        |
| 10000                                    |                         |                 | USD                  |           |           |        |
| Limit                                    | 1                       | 00.00 USD - 100 | 000.00 USD           |           |           |        |
| Charge                                   |                         |                 | 50.00 USD            |           |           |        |
| Payable                                  |                         | 10              | 050.00 USD           |           |           |        |
| Conversion Rate                          |                         | 1 US            | SD = 1 USDT          |           |           |        |
| In USDT                                  |                         |                 | 10050.00             |           |           |        |
|                                          |                         |                 |                      |           |           |        |
|                                          | Submit                  |                 |                      |           |           |        |
|                                          |                         |                 |                      |           |           |        |

Step 5:

After clicking the 'Submit' button, you will be redirected to the 'Deposit Confirm' page. There, you will find the wallet address that you need to send the payment to. It's located in front of 'Deposit To'.

| Deposit Con                                                                                                    | firm                                                  |
|----------------------------------------------------------------------------------------------------|-------------------------------------------------------|
| You have requested 10,000.00 USD , Please pay<br>Please follow the in:                                                         | 10,050.00 USDT for successful payment struction below |
| Deposit To 0x4976A4A02f38326660D17bf34b431dC6e2eb2327           Deposit To:         0x4976A4A02f38326660D17bf34b431dC6e2eb2327 | <b>9 6</b>                                            |
| Confirm                                                                                                    |                                                       |

#### Step 6:

After making the payment to the given address, type 'Payment has been sent' in the provided box below the Deposit address and click the 'Confirm' button.

| Deposit Confirm                                                                                                    |   |
|----------------------------------------------------------------------------------------------------|---|
| You have requested 10,000.00 USD , Please pay 10,050.00 USDT for successful payment Please follow the instruction below Deposit To 0x4976A4A02f38326660D17bf34b431dC6e2eb2327 |   |
| Payment has been sent                                                                                                    | * |
| Confirm                                                                                                    |   |

#### Step 7:

The payment is pending. After the payment is confirmed, it will be credited to your account.

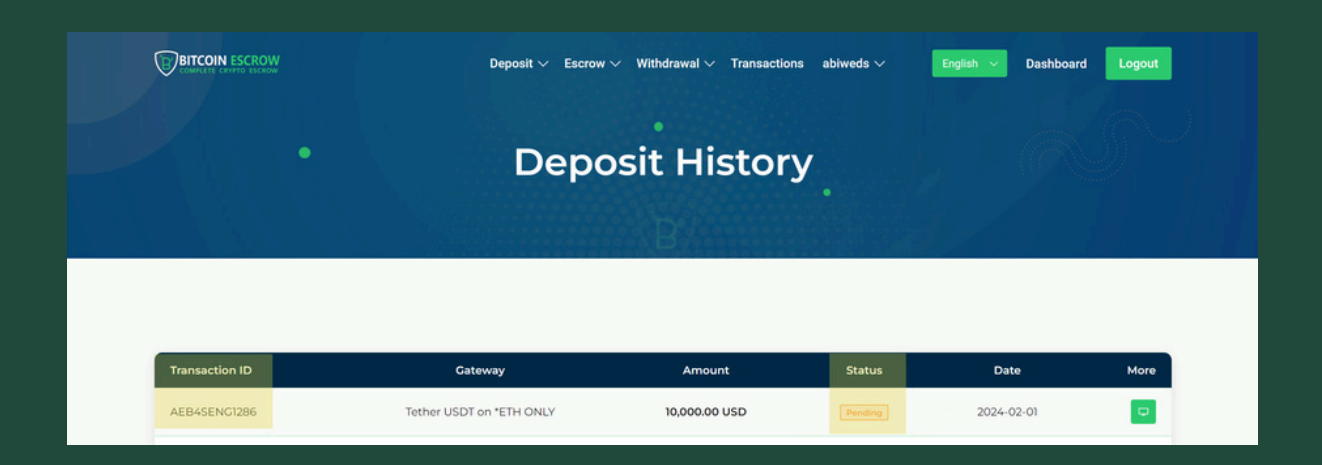

#### Step 8:

The transfer has been confirmed, and the funds have been added to our account.

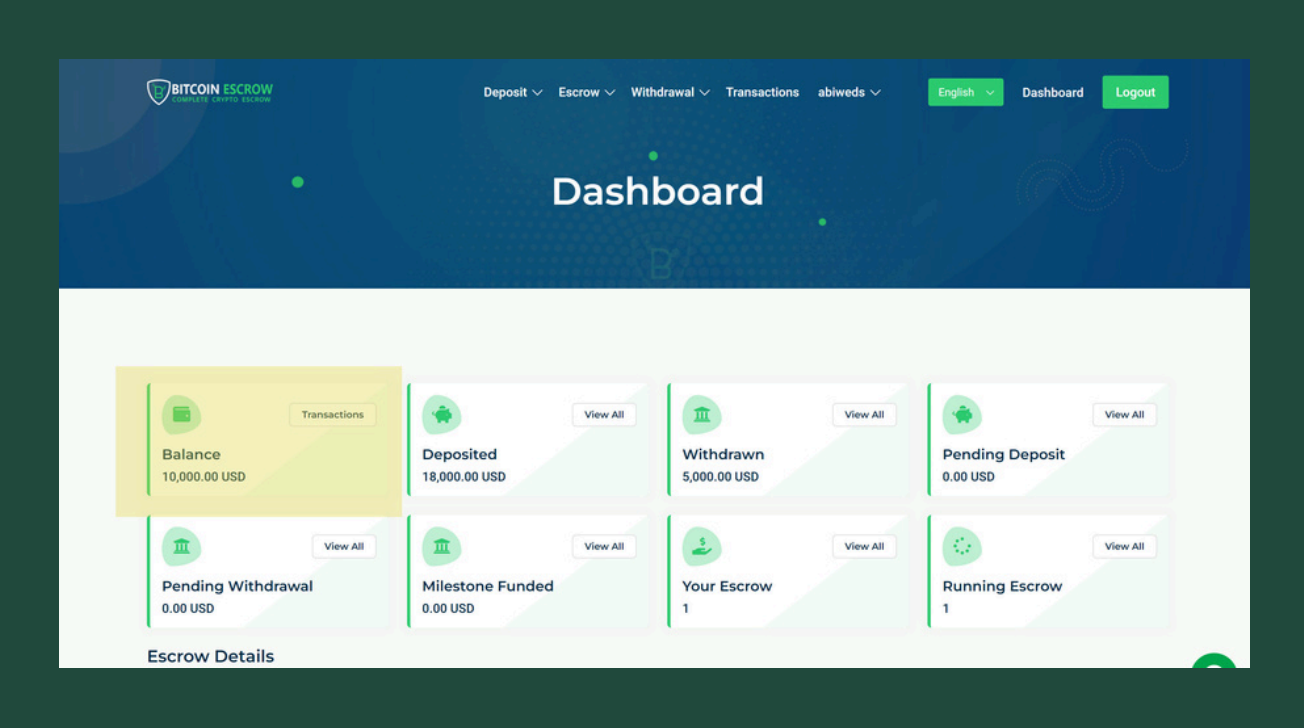

# How to Withdraw from your account?

#### Step 1:

Log-in to your account. You can use this direct link to log-in: <u>https://bitcoin-escrow.io/login</u>

#### Step 2:

After logging in and accessing your account dashboard, hover over the 'Withdraw' tab and click the 'Withdraw Now' button.

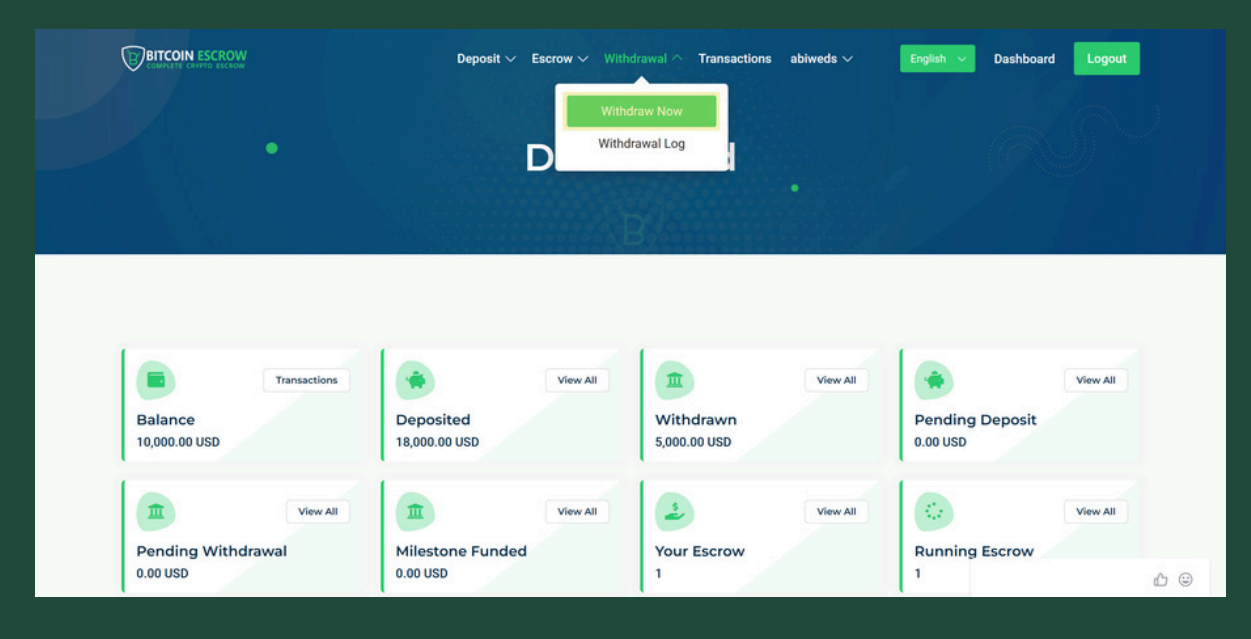

## Step 3:

We will see the Gateway options and need to choose which coin we want to withdraw. It's best to choose the same currency we used to deposit. In my case, I used 'Tether USDT,' so I want to withdraw my USDT from my Escrow account to my Wallet. Therefore, I will choose 'Tether USDT,' the same option I used for the deposit.

| Select Gateway           |       |  |
|--------------------------|-------|--|
| Select Gateway           | ~     |  |
| Select Gateway           |       |  |
| Bitcoin Cash             |       |  |
| Dai                      |       |  |
| Ethereum (ETH)           |       |  |
| Litecoin LTC             |       |  |
| USD Coin (ERC20) Network |       |  |
| Charge                   | 0 USD |  |
| Receivable               | 0 USD |  |
|                          |       |  |
| Submit                   | 1     |  |

#### Step 4:

I selected 'Tether USDT' from the Gateway options and entered \$10,000 in the amount section, the same amount I used to deposit. You can enter your desired amount. After deducting platform and Ethereum network fees, I will receive ' \$9,950 ' back to my Desktop Wallet. Once I've entered the amount and verified the conversion rate, I'll click the 'Submit' button.

| ~                            |
|------------------------------|
|                              |
| USD                          |
| 50.00 USD - 100000000.00 USD |
| 50.00 USD                    |
| 9950.00 USD                  |
| 1 USD = 1 USDT               |
| 9949.00                      |
|                              |
|                              |
|                              |

#### Step 5:

After that, I will enter my wallet address in the 'Wallet Address' field where I want to receive my USDT and click the 'Confirm' button.

| Withdrawal Details | Balance: 10,000.00 USD | Necessary Insturctions                                                                                                    |
|--------------------|------------------------|----------------------------------------------------------------------------------------------------|
| Request Amount     | 10,000.00 USD          | NOTE: Please provide your Tether (USDT) ERC20 ETH Network Wallet address<br>below. Using any other network wallet, except for ERC20, may result in a loss of |
| Withdrawal Charge  | 50.00 USD              | coins.                                                                                                    |
| After Charge       | 9,950.00 USD           | Wallet Address: *                                                                                                    |
| Conversion Rate    | 1 USD = 1.00 USDT      | 0x408fc67223F5Dd2c7Df7205c5defBEb6E5037d3f                                                                                                    |
| You Will Get       | 9,950.00 USDT          |                                                                                                    |
| Balance Will be    | 0.00 USD               | Confirm                                                                                                    |

#### Step 6:

My withdrawal request has been submitted and is currently pending. It can be viewed in our account history under 'Withdrawal Log'.

|                |         | Wi     | thdr   | aw Lo        | g.   |            |        |      |
|----------------|---------|--------|--------|--------------|------|------------|--------|------|
|                |         |        |        | 370000000    |      |            |        |      |
|                |         |        |        |              |      |            |        |      |
| Transaction ID | Gateway | Amount | Charge | After Charge | Rate | Receivable | Status | Date |

Step 7: Our withdrawal has been processed. I have received my USDT, and the transaction status is now completed in our account. That's all.

|                |         | Wi     | thdr   | aw Lo        | g .  |            |        |      |
|----------------|---------|--------|--------|--------------|------|------------|--------|------|
|                |         |        |        |              |      |            |        |      |
| Transaction ID | Cateway | Amount | Charge | After Charge | Rate | Receivable | Status | Date |

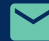

info@bitcoin-escrow.io

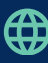